| 产品名称 | 浦发银行京东采购怎么操作?           |
|------|-------------------------|
| 公司名称 | 杭州今掌柜网络科技有限公司           |
| 价格   | .00/件                   |
| 规格参数 |                         |
| 公司地址 | 浙江省杭州市西湖区留和路129号2762室   |
| 联系电话 | 15267189006 15267189006 |

## 产品详情

浦发银行与京东集团的合作伙伴关系备受关注。作为zhiming银行和电商巨头的强强联手,必将为客户带 来更多便利和优惠。下面,我们将从多个方面来探索浦发银行京东采购的操作方法,帮助客户更好地进 行购买。

1. 登陆银行官网

在进行浦发银行京东采购之前,客户需要登陆浦发银行。在网站的首页,可以找到京东采购的入口链接 。点击该链接,进入京东采购专区。

2. 注册或登录账号

在进入京东采购专区后,客户需要注册或登录账号。如果尚未注册,点击注册按钮进行账号创建;如果 已有账号,直接输入用户名和密码进行登录。

3. 浏览商品

在成功注册或登录后,客户可以开始浏览京东采购的商品。京东采购专区提供了丰富的商品种类和品牌,客户可以根据自身需求进行筛选和搜索。

4. 选择商品并加入购物车

当找到感兴趣的商品后,客户可以点击商品进入商品详情页面。在详情页面,客户可以了解商品的具体 信息、价格、评论等内容。如果确认购买,点击"加入购物车"按钮将商品添加到购物车中。

5. 确认订单并选择支付方式

在购物车中添加了所有需要购买的商品后,客户可以点击购物车图标进入购物车页面。在购物车页面, 客户可以对所选商品进行再次确认并修改购买数量。确认无误后,点击"去结算"按钮。 在进入结算页面后,客户需要选择支付方式。浦发银行与京东采购合作,为客户提供了多种支付方式, 如在线支付、银行卡支付等。客户可以根据个人偏好进行选择。

6. 确认订单并提交

在选择完支付方式后,客户需要进一步确认订单信息,包括商品数量、价格、配送地址等。确认无误后,点击"提交订单"按钮。

7. 等待商品配送

在成功提交订单后,客户只需等待商品配送即可。京东采购将尽快为客户配送所购买的商品,提供快捷 的物流服务。

通过以上几个步骤,客户可以轻松完成浦发银行京东采购。从浏览商品到选择支付方式,一切操作都简 单明了。希望以上内容能够为客户提供一些参考,让您的购物体验更加顺利愉快。